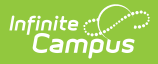

# **Certificates (SIF Unity)**

Last Modified on 07/30/2025 7:40 am CDT

#### **SIF** Certificates

Tool Search: SIF Certificates

The Certificate tool allows users to import certificates that Campus does not support for their SIF connection.

SIF Unity tools are only available for SIF v3.X or higher.

| - Unity ជ          |                                 | System Settings > SIF Unity > SIF Unit |
|--------------------|---------------------------------|----------------------------------------|
| Configuration List |                                 |                                        |
| NAME               | SCOPE                           | HELPER TOOLS                           |
| SIF3               | Augusta County 24-25            | SIF Tools                              |
| VATest             | 24-25 Clymore Elementary School | SIF Tools                              |
|                    |                                 |                                        |
|                    |                                 |                                        |

|                   |                                 | Syst                             | em Settings > SIF Unit | y > SIF L  |
|-------------------|---------------------------------|----------------------------------|------------------------|------------|
|                   |                                 | Certificates                     |                        |            |
| Configuration Lis | jt                              | Upload Certificate               |                        |            |
|                   | Augusto County 24.25            | Select file                      | Drop files her         | e to uploa |
| гэ<br>            |                                 | Uploaded Certificates            |                        |            |
| lest              | 24-25 Clymore Elementary School | SUBJECT NAME                     | EXPIRES                | REMOVE     |
|                   |                                 | CN=*.sifworks.com,O=Obi LLC,L=Sp | 06/24/2025             | Remov      |
|                   |                                 |                                  |                        |            |
|                   |                                 |                                  |                        |            |

# To import new certificates:

- Select **Certificates** on the SIF Configuration screen.
  **Note:** Certificates can also be imported from inside a Configuration screen.
- 2. Click the **Select File** button.
- 3. Select the Certificate that will be uploaded.
- 4. Select Open.
- 5. The selected certificate will be imported and appear in the Uploaded Certificates list. Select **Close.**

## To update an expiring certificate:

When a notification is received stating that a certificate is going to expire, please use the following steps to upload a new certificate:

Users with access to the SIF configuration tool will receive an email and an in-app notification when the certificate is about to expire.

Expiration notifications occur per the following:

- Notification every 3 days when the certificate expires within 30 10 days.
- Users will receive a daily email notification and in-app notification when the certificate expires within 10 days.

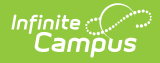

### • If you have a new certificate to replace the expiring certificate:

| SIF | Unity ☆            |                                 | System Settings > SIF Unity > SIF Unity |
|-----|--------------------|---------------------------------|-----------------------------------------|
|     | Configuration List |                                 |                                         |
|     | NAME               | SCOPE                           | HELPER TOOLS                            |
|     | SIF3               | Augusta County 24-25            | SIF Tools                               |
|     | VATest             | 24-25 Clymore Elementary School | SIF Tools                               |
|     |                    |                                 |                                         |
|     |                    |                                 |                                         |
|     |                    |                                 |                                         |
|     |                    |                                 |                                         |
|     |                    |                                 |                                         |
|     |                    |                                 |                                         |
| Ne  | w Certificates     |                                 |                                         |
| _   |                    | Certificates button             |                                         |

1. Select the **Certificates** button.

| Upload Certificate         |                           |        |
|----------------------------|---------------------------|--------|
| Select file                | Drop files here to upload |        |
| Uploaded Certificates      |                           |        |
| SUBJECT NAME               | EXPIRES                   | REMOVE |
| CN= test.upolad.cert.12345 | 03/25/2025                | Remove |
| CN= test.upolad.cert.67889 | 01/08/2025                | Remove |

2. Upload the new certificate by clicking on **Select file** and selecting the proper file.

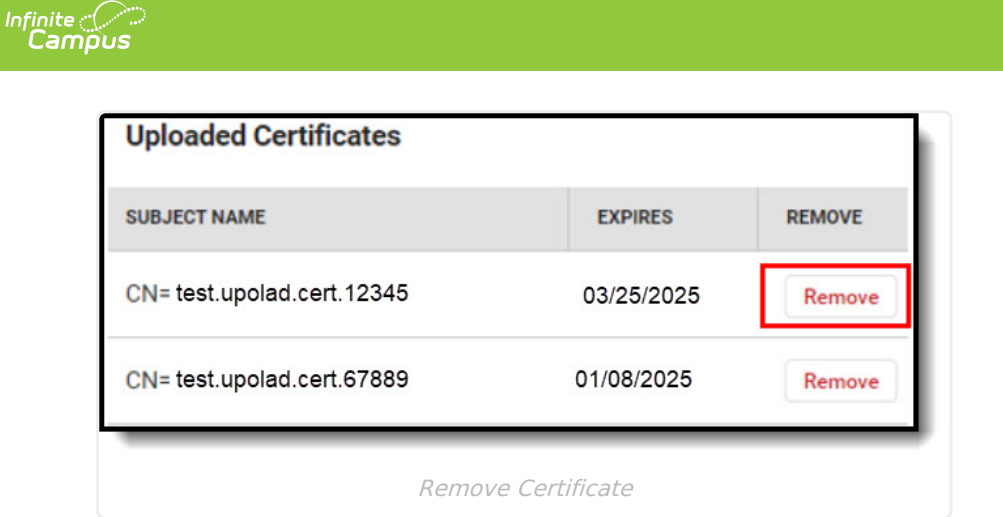

 Remove the expiring or expired certificate from the Uploaded Certificates section by selecting Remove. Removing the expired certificate will stop expiration notifications.
 Note: The 'Remove' button is not accessible for users that do not have 'Delete' tool rights for the selected Configuration.